| Classification | General Setting FAQ on EZ Data Logger |         |       |      |            | No.  | 1-008-08 |
|----------------|---------------------------------------|---------|-------|------|------------|------|----------|
| Author         | Amber                                 | Version | 1.0.0 | Date | 2012/05/11 | Page | 1/13     |

## How to set and log data to a remote SQL Server?

| Α | n | n   | ıe  | d | t0 |   |
|---|---|-----|-----|---|----|---|
|   | - | ~ . | ••• | - |    | - |

| Platform | OS Version                  |
|----------|-----------------------------|
| PC       | Windows 98/NT/2000/XP/Vista |

EZ Data Logger can log data not only in local database but also to a remote SQL Server. You have to enable remote connection on SQL Server. The following steps will show you how to install < set the SQL Server, and then set the SQL Server remote connection in EZ Data Logger.

### I. Install SQL Server Express 2005

Please download the setup file of SQL Server Express 2005 from Microsoft, and follow the recommendations to install SQL Server 2005 Express to your specified PC.

http://www.microsoft.com/download/en/details.aspx?displaylang=en&id=15291

# II. Login SQL Server By Both SQL Server Authentication And Windows Authentication

Step1 : Click Start  $\rightarrow$  Point to Programs  $\rightarrow$  Point to Microsoft SQL Server 2005  $\rightarrow$  Click SQL Server Management Studio Express.

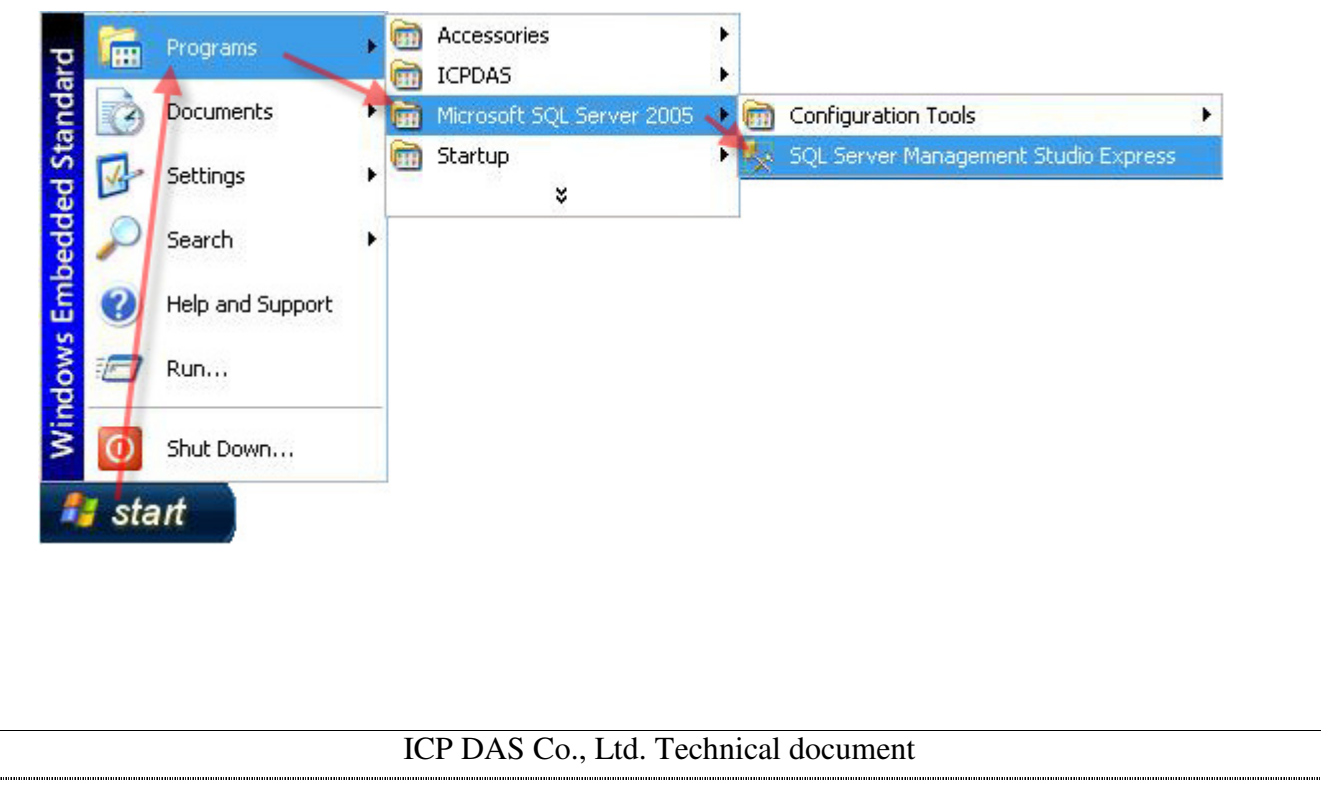

| Classification | General Setting FAQ on EZ Data Logger |         |       |      |            | No.  | 1-008-08 |
|----------------|---------------------------------------|---------|-------|------|------------|------|----------|
| Author         | Amber                                 | Version | 1.0.0 | Date | 2012/05/11 | Page | 2/13     |

Step2 : Login SQL Server 2005 with Windows Authentication.

| Connect to Server       |                     |                       |
|-------------------------|---------------------|-----------------------|
| SQL Serve               | er.2005             | Windows Server System |
| Server type:            | Database Engine     |                       |
| <u>S</u> erver name:    | SQL:                | EXPRESS 💌             |
| <u>A</u> uthentication: | Windows Authent     | ication               |
| <u>U</u> ser name:      |                     |                       |
| <u>P</u> assword:       |                     |                       |
|                         | Re <u>m</u> ember j | password              |
| Connect                 | Cancel              | Help Options >>       |

**Step3**: Right-click the main database (host name \ SQLEXPRESS) and select **Properties**.

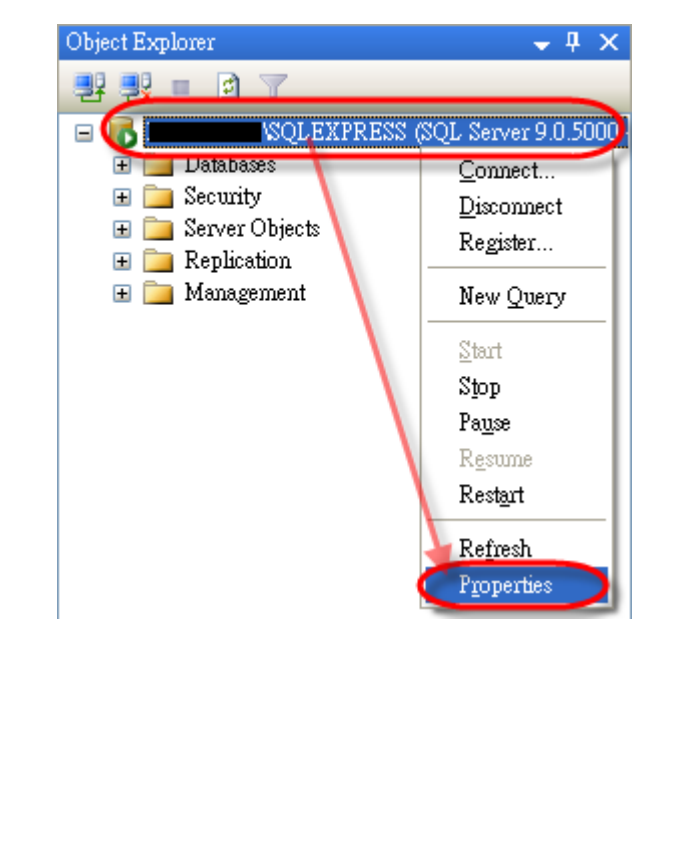

ICP DAS Co., Ltd. Technical document

| Classification | General Setting FAQ on EZ Data Logger |         |       |      |            | No.  | 1-008-08 |
|----------------|---------------------------------------|---------|-------|------|------------|------|----------|
| Author         | Amber                                 | Version | 1.0.0 | Date | 2012/05/11 | Page | 3/13     |

Step4 : On the page "Server Properties" select Security options→ In "Server authentication"

#### select SQL Server and Windows Authentication mode $\rightarrow$ Click OK button.

| 🧧 Server Properties -                                                                                                    | SQLEXPRESS                                           |
|----------------------------------------------------------------------------------------------------|------------------------------------------------------|
| Selecta page<br>Providential Selection Selection (Selection Selection | 🔄 Script 🝷 📑 Help                                    |
| Memory<br>Processors<br>Security                                                                                                    | Server authentication                                |
| Database Settings                                                                                                    | O <u>W</u> indows Authentication mode                |
| Permissions                                                                                                    | ⊙ <u>S</u> QL Server and Windows Authentication mode |
|                                                                                                    | Login auditing                                       |
|                                                                                                    | O None                                               |
|                                                                                                    |                                                      |
|                                                                                                    | ○ Successful logins only                             |
|                                                                                                    | ○ <u>B</u> oth failed and successful logins          |
|                                                                                                    | Server proxy account                                 |
| Connection                                                                                                    | Enable server proxy account                          |
| Server:                                                                                                    | Proxy account:                                       |
| SQLEAFRESS                                                                                                    | Options                                              |
| Connection:<br>Muser                                                                                                    |                                                      |
| Jiew connection properties                                                                                                    | Enable C2 audit tracing                              |
|                                                                                                    | Cross database ownership chaining                    |
| Progress<br>Peedy                                                                                                    |                                                      |
| Ready                                                                                                    |                                                      |
|                                                                                                    |                                                      |
|                                                                                                    | OK Cancel                                            |
|                                                                                                    |                                                      |
|                                                                                                    |                                                      |
|                                                                                                    |                                                      |
|                                                                                                    |                                                      |
|                                                                                                    |                                                      |
|                                                                                                    |                                                      |

#### ICP DAS Co., Ltd. Technical document

| Classification | General Setting | No.     | 1-008-08 |      |            |      |      |
|----------------|-----------------|---------|----------|------|------------|------|------|
| Author         | Amber           | Version | 1.0.0    | Date | 2012/05/11 | Page | 4/13 |

**Step5**: Return to "Object Explorer", and then expand **Security** option $\rightarrow$  Expand **Logins** option $\rightarrow$  Right-click the account: **sa**, and then select **Properties**.

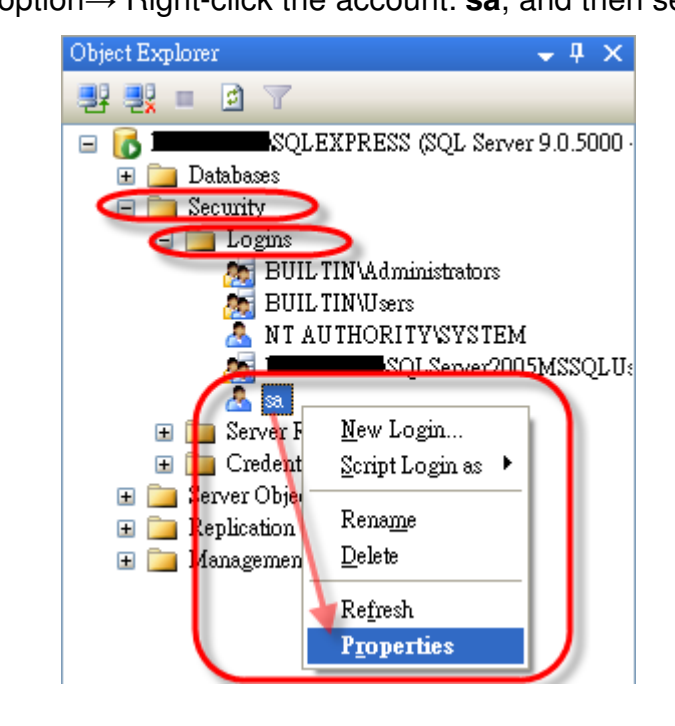

**Step6**: On the page "Login Properties" select **General** option  $\rightarrow$  Cancel the selection:

**Enforce password policy** to change password  $\rightarrow$  Input your new password for **sa** account.

| electanage<br>General                  | 🔄 Script 🝷 💽 Help                                          |                            |                 |
|----------------------------------------|------------------------------------------------------------|----------------------------|-----------------|
| Server Roles<br>User Mapping<br>Status | Login <u>n</u> ame:                                        | Sa                         | S <u>e</u> arch |
|                                        | SQL Server authentic      Password:      Confirm password: | tion                       |                 |
|                                        | Enforce password                                           | policy                     |                 |
|                                        | User must change                                           | <br>password at next login |                 |
|                                        |                                                            |                            |                 |
|                                        |                                                            |                            |                 |

| Classification | General Setting FAQ on EZ Data Logger |         |       |      |            |      | 1-008-08 |
|----------------|---------------------------------------|---------|-------|------|------------|------|----------|
| Author         | Amber                                 | Version | 1.0.0 | Date | 2012/05/11 | Page | 5/13     |

**Step7** : On the same page "Login Properties" select **Status** option $\rightarrow$  In the "Login" status select **Enable** $\rightarrow$  Click **OK** button.

| 🚪 Login Properties - sa                                 |                                                                    |
|---------------------------------------------------------|--------------------------------------------------------------------|
| Selecta page<br>General<br>Server Roles<br>User Manping | Script - 📑 Help<br>Settings                                        |
|                                                         | Permission to connect to database engine:                          |
|                                                         | Login:<br><ul> <li>Enabled</li> <li>Disabled</li> </ul>            |
|                                                         | Status<br>SQL Server authentication:<br><u>Login is locked out</u> |
| Connection                                              |                                                                    |
| Server:                                                 |                                                                    |
| Connection:                                             |                                                                    |
| View connection properties                              |                                                                    |
| Progress<br>Boody                                       |                                                                    |
| Really                                                  |                                                                    |
|                                                         | OK Cancel                                                          |

**Step8**: Reboot the SQL Server or PC.

Right-click the main database (host name  $\$  SQLEXPRESS) and select **Restart**.

ICP DAS Co., Ltd. Technical document

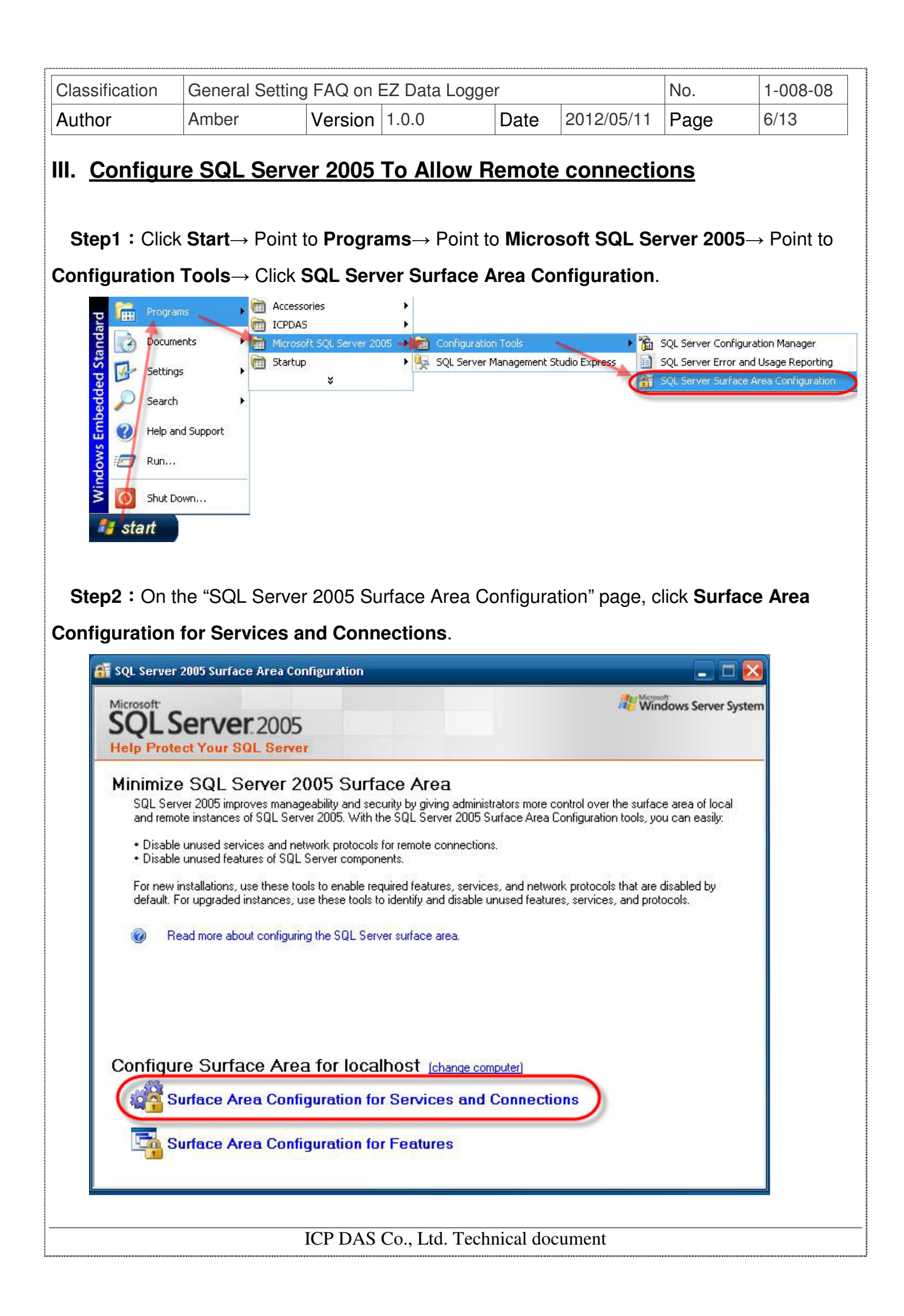

| Classification                | General Setti                                                                                                    | ng FAQ on                                            | EZ Data Log                                                                                                | ger                                                                                  |                                                                                                    | No.                                                                                            | 1-008-08                                                                    |  |  |
|-------------------------------|----------------------------------------------------------------------------------------------------|------------------------------------------------------|----------------------------------------------------------------------------------------------------|--------------------------------------------------------------------------------------|----------------------------------------------------------------------------------------------------|------------------------------------------------------------------------------------------------|-----------------------------------------------------------------------------|--|--|
| Author                        | Amber                                                                                                    | Version                                              | 1.0.0                                                                                                    | Date                                                                                 | 2012/05/11                                                                                                    | Page                                                                                           | 7/13                                                                        |  |  |
| Step3 : On the Database Engin | ne "Surface A<br>ne→ Click R<br>TCP/IP→ Cli                                                                                                    | area Config<br><b>emote con</b><br>ck <b>Apply</b> . | uration for S<br>Inections→                                                                                | Services a                                                                           | and Connecti<br>cal and rem                                                                                        | ons" page<br>ote conn                                                                          | e, expand<br>ections→                                                       |  |  |
| SQL<br>Help                   | Server 2005<br>Protect Your SC                                                                                                    | Surface A                                            | rea Configu                                                                                                | ration                                                                               |                                                                                                    |                                                                                                |                                                                             |  |  |
| Enable only<br>protect your   | the services and ca<br>server by reducing                                                                                                    | onnection types<br>the surface area                  | used by your appl<br>. For default settin                                                                  | ications. Disal<br>gs, see <u>Help</u> .                                             | bling unused servic                                                                                                | es and connec                                                                                  | tions he <b>b</b> s                                                         |  |  |
| Select a cor                  | nponent and then co                                                                                                    | onfigure its service                                 | es and connection                                                                                          | S:                                                                                   | г.,                                                                                                    | 1                                                                                              |                                                                             |  |  |
|                               | Database Engine<br>Service<br>Remote Conne<br>L Server Browser                                                                                                    | ctions By de<br>client<br>remot<br>on wi<br>name     | rault, SQL Server<br>connections only.<br>e client connection<br>nich SQL Server lis<br>d pipes because it | 2005 Express,<br>Enterprise, St<br>ns over TCP/II<br>tens for incom<br>requires fewe | E valuation, and De<br>andard, and Workgr<br>P. Use the options b<br>ing client connection<br>r ports to be opened | veloper edition:<br>oup editions als<br>elow to change<br>ns. TCP/IP is p<br>I across the fire | s allow local<br>so listen for<br>e the protocols<br>referred over<br>wall. |  |  |
|                               | <ul> <li>Local connections only</li> <li>Local and remote connections</li> <li>Using TCP/IP only</li> <li>Using named pipes only</li> <li>Using both TCP/IP and named pipes</li> </ul> |                                                      |                                                                                                    |                                                                                      |                                                                                                    |                                                                                                |                                                                             |  |  |
| View by Ins                   | tance View by Cor                                                                                                    | nponent                                              |                                                                                                    | OK                                                                                   | Cancel                                                                                                    | Apply                                                                                          | Help                                                                        |  |  |
|                               |                                                                                                    |                                                      |                                                                                                    |                                                                                      |                                                                                                    |                                                                                                |                                                                             |  |  |

| Classification | General Setting FAQ on EZ Data Logger |         |       | No.  | 1-008-08   |      |      |
|----------------|---------------------------------------|---------|-------|------|------------|------|------|
| Author         | Amber                                 | Version | 1.0.0 | Date | 2012/05/11 | Page | 8/13 |

Step4 : On the "Surface Area Configuration for Services and Connections" page, expand

**Database Engine** $\rightarrow$  Click **Service** $\rightarrow$  Click **Stop** $\rightarrow$  Wait until the MSSQLSERVER service stops, and then click **Start** to restart the MSSQLSERVER service $\rightarrow$  **OK**.

|                    | rice                    |                          |                                                                       |                           |
|--------------------|-------------------------|--------------------------|-----------------------------------------------------------------------|---------------------------|
| Rem                | ote Connections         | Service name:            | MSSQL\$SQLEXPRESS                                                     |                           |
|                    | Diomsei                 | Display name:            | SQL Server (SQLEXPRESS)                                               |                           |
|                    |                         | Description:             | Provides storage, processing and<br>and rapid transaction processing. | controlled access of data |
|                    |                         | Startup type:            | Automatic                                                             |                           |
|                    |                         | Service status:          | Running                                                               |                           |
|                    |                         | - Chui 7                 |                                                                       | Davina                    |
| _                  |                         | Start                    |                                                                       | Resume                    |
| Service Co         | ontrol                  |                          |                                                                       |                           |
| Attemptin          | ng to stop the followin | g service on localhost : |                                                                       |                           |
| View by            | \$SQLEXPRESS            |                          |                                                                       |                           |
|                    |                         |                          |                                                                       |                           |
|                    |                         |                          |                                                                       | Apply Help                |
|                    | 20                      | Disable this service     | less your applications we it                                          |                           |
| E Databas          | e Engine                | Disable (his service un  | iess your applications use it.                                        |                           |
| → Serv             | ice                     | c .                      |                                                                       |                           |
|                    | Service Control         |                          |                                                                       |                           |
|                    | Attempting to start     | the following service on | localhost :                                                           |                           |
|                    | MSSQL\$SQLEXF           | RESS                     |                                                                       | lied access or data       |
|                    |                         |                          |                                                                       |                           |
| L                  |                         | Consistent attachment    | Stopped                                                               |                           |
|                    |                         | Service status.          | Stopped                                                               |                           |
|                    | (                       | Start                    | Stop Pause                                                            | Resume                    |
|                    |                         |                          |                                                                       |                           |
|                    |                         |                          |                                                                       |                           |
|                    |                         |                          |                                                                       |                           |
|                    |                         |                          |                                                                       |                           |
| View by Instance V | 'iew by Component       |                          |                                                                       |                           |
| View by Instance V | fiew by Component       |                          |                                                                       |                           |
| View by Instance V | 'iew by Component       |                          | OK Cancel                                                             | Apply Help                |
| View by Instance V | 'iew by Component       |                          | OK Cancel                                                             | Apply Help                |
| View by Instance V | ∕iew by Component       |                          | OK Cancel                                                             | Apply Help                |
| View by Instance V | ′iew by Component       |                          | OK Cancel                                                             | Apply Help                |
| View by Instance V | /iew by Component       |                          | OK Cancel                                                             | Apply Help                |

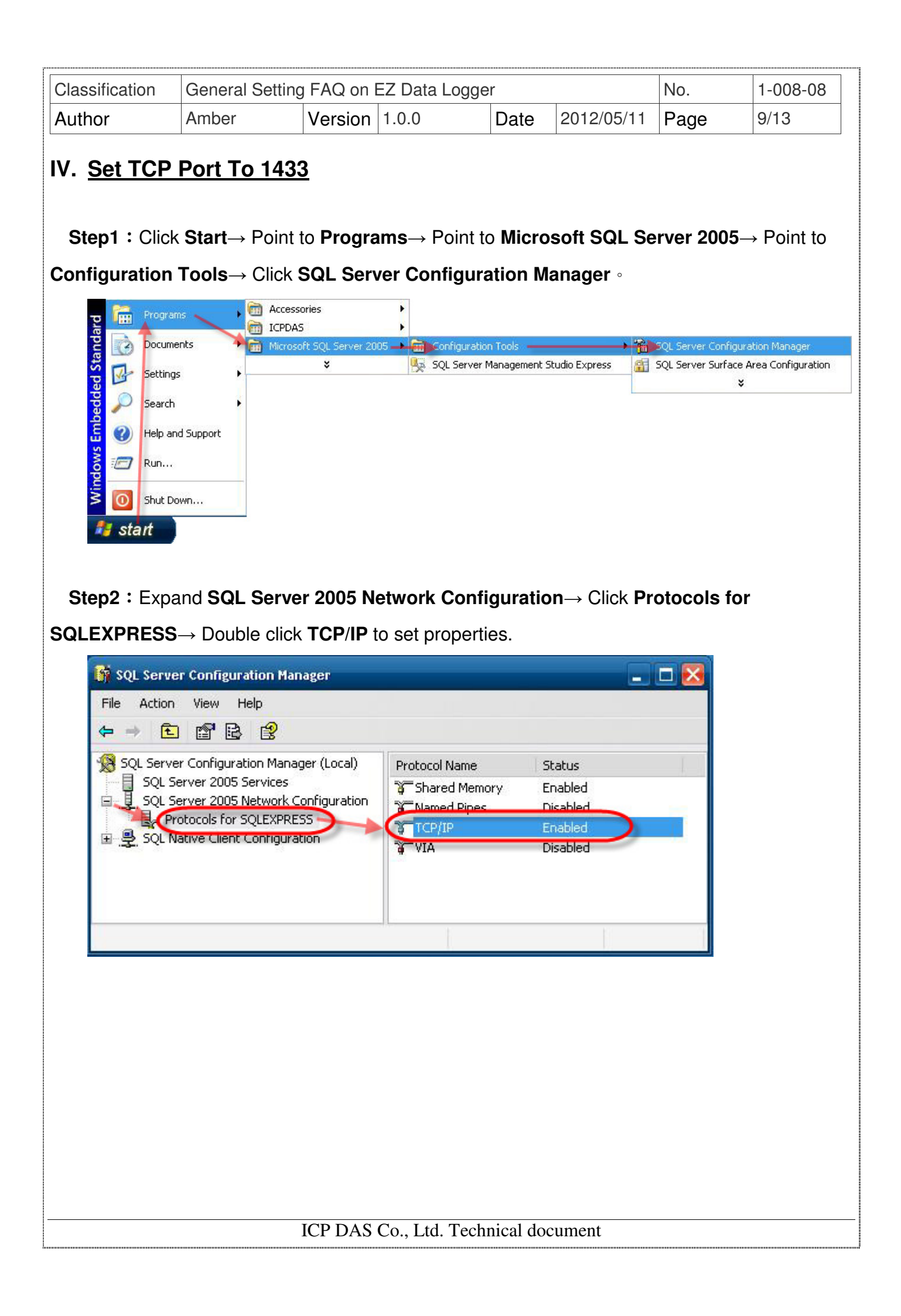

| Classification | General Setting | J FAQ on I | EZ Data Logge | r    |            | No.  | 1-008-08 |
|----------------|-----------------|------------|---------------|------|------------|------|----------|
| Author         | Amber           | Version    | 1.0.0         | Date | 2012/05/11 | Page | 10/13    |

**Step3 :** Set **Enabled** to **Yes**, and under the "IP Addresses" tab, clear all the **TCP Dynamic Ports** entries (set them blank), and set **TCP Port** (under IP All) to **1433**, and click **Apply**. We are fixing the port, which means SQL Browser service can be stopped (in fact, this is a security best practice). You may need to use another port number if you have other versions/instances of SQL Server running.

| Techlod                      | Vec        |
|------------------------------|------------|
| Keen Alive                   | res sector |
|                              | Yes        |
| No Delay                     | No         |
| P/IP Properties              |            |
| rotocol IP Addresses         |            |
| - 1P7                        |            |
| Active                       | Yes        |
| Enabled                      | No         |
| IP Address                   | ::1        |
| TCP Dynamic Ports            | 0          |
| TCP Port                     |            |
| IP8                          |            |
| Active                       | Yes        |
| Enabled                      | No         |
| IP Address                   | fe80::1%1  |
| TCP Dynamic Ports            | 0          |
| TCP Port                     |            |
| IPAN .                       |            |
| TCP Dynamic Ports            |            |
| TCP Port                     | 1433       |
| T <b>CP Port</b><br>TCP port |            |

| Classification | General Setting | FAQ on I | EZ Data Logge | r    |            | No.  | 1-008-08 |
|----------------|-----------------|----------|---------------|------|------------|------|----------|
| Author         | Amber           | Version  | 1.0.0         | Date | 2012/05/11 | Page | 11/13    |

**Step4** : Restart the SQL Express Service to active the new configuration.

Click SQL Server 2005 Services  $\rightarrow$  Right-click SQL Server (SQLEXPRESS) and select Restart.

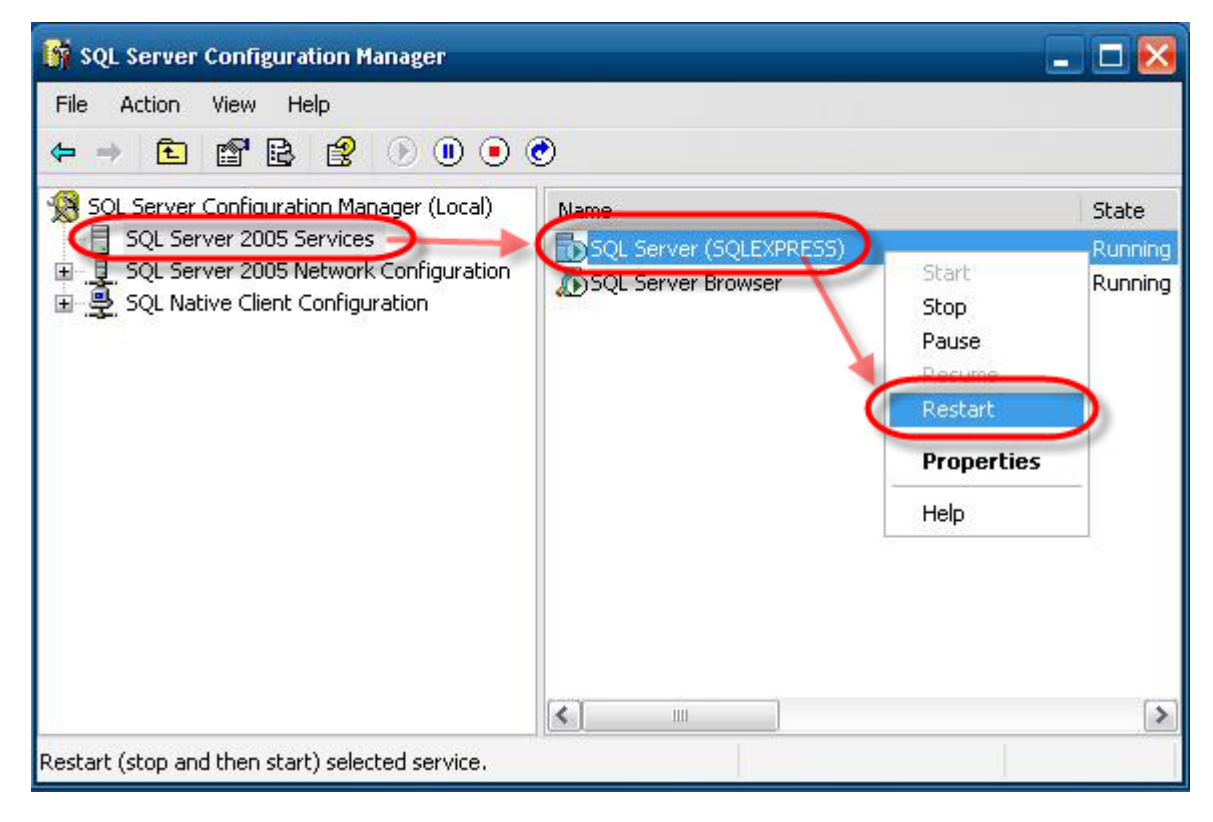

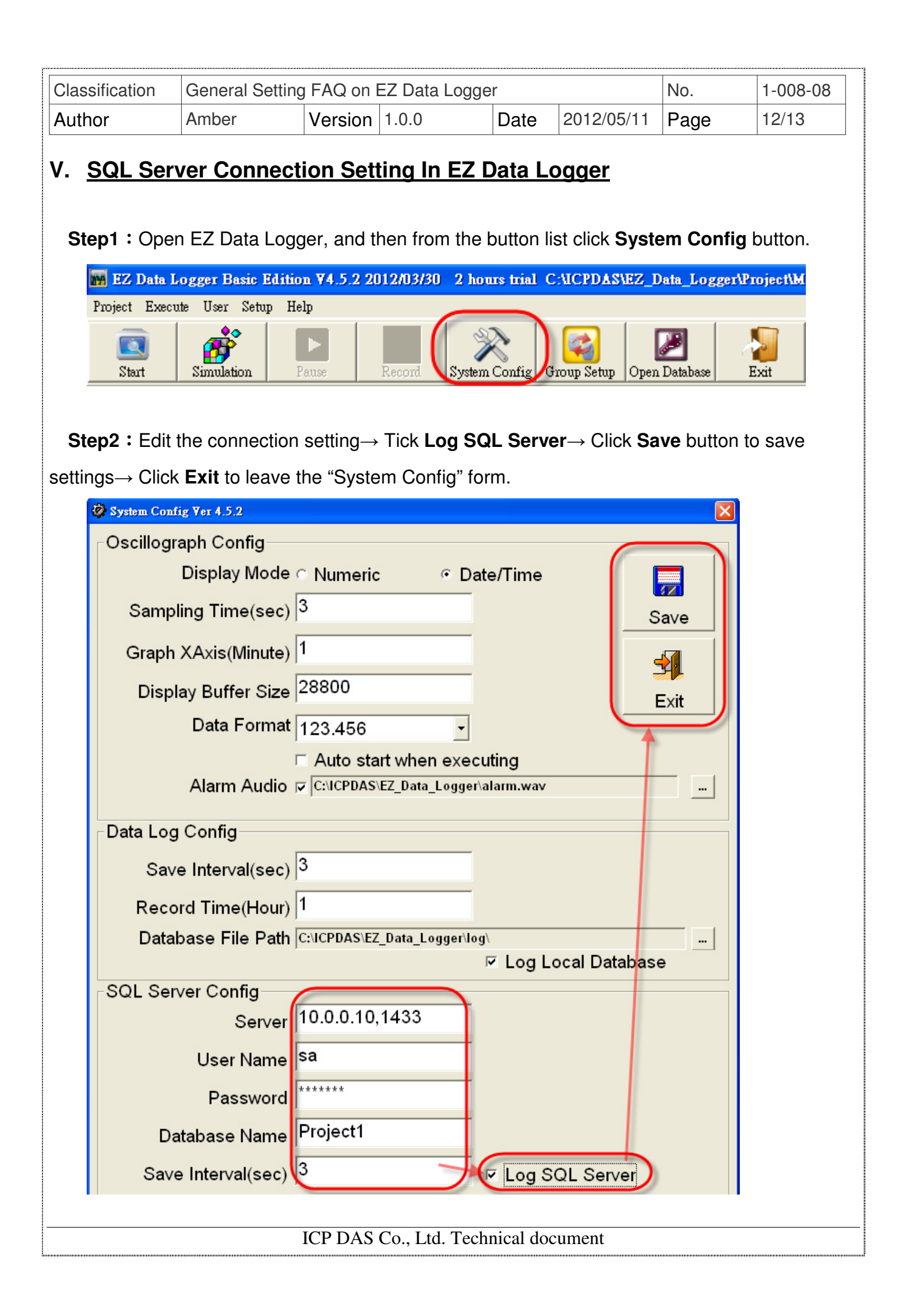

| Classification | General Setting | g FAQ on I | EZ Data Logge | r    |            | No.  | 1-008-08 |
|----------------|-----------------|------------|---------------|------|------------|------|----------|
| Author         | Amber           | Version    | 1.0.0         | Date | 2012/05/11 | Page | 13/13    |

**Step3**: From the button list click the **Start** button to execute the project and log data to SQL Server.

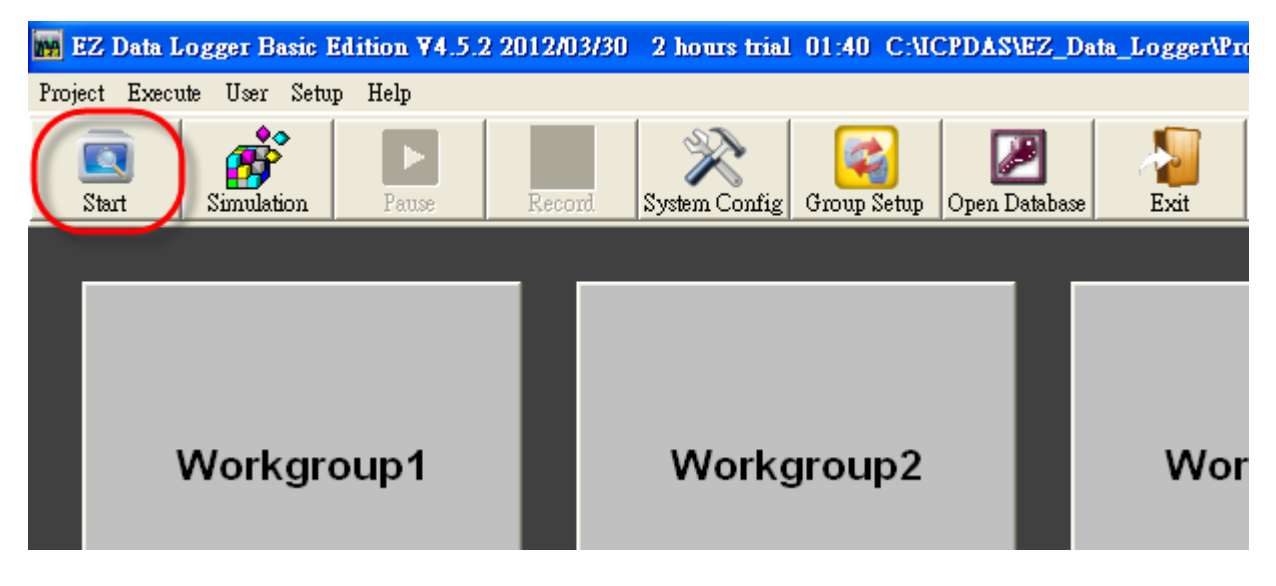

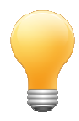

## Tips and warnings :

The following table shows the description of the properties that you need to use when configuring SQL server connection in EZ Data Logger.

| Server             | User can use the below connection string to connect to local or |  |  |  |  |  |
|--------------------|-----------------------------------------------------------------|--|--|--|--|--|
|                    | remote SQL Server.                                              |  |  |  |  |  |
|                    | 1. Use the connection string to connect to local SQL Server.    |  |  |  |  |  |
|                    | → .\SQLEXPRESS                                                  |  |  |  |  |  |
|                    | 2. Use the connection string to connect to assignable remote    |  |  |  |  |  |
|                    | SQL Server. The IP means remote server's IP.                    |  |  |  |  |  |
|                    | → IP,1433                                                       |  |  |  |  |  |
|                    | Ex: 192.168.0.133,1433                                          |  |  |  |  |  |
| User Name          | Login account.                                                  |  |  |  |  |  |
| Password           | Login password.                                                 |  |  |  |  |  |
| Database Name      | User define database name.                                      |  |  |  |  |  |
| Save Interval(sec) | The time interval to save to the SQL Server. The unit of time   |  |  |  |  |  |
|                    | interval is second.                                             |  |  |  |  |  |
| 1                  | 1                                                               |  |  |  |  |  |
|                    |                                                                 |  |  |  |  |  |
|                    | ICP DAS Co., Ltd. Technical document                            |  |  |  |  |  |